# 「Windows8.1 パソコンマスター講座II」受講にあたっての注意事項

平成 27 年 6 月 12 日 教務部

受講にあたっての注意点を以下に記しましたので、必ずご確認の上ご指導いただくようにお願いいたします。

# <受講にあたっての注意事項>

# ◆第4回「パソコンの設定をマスターしよう」

#### 《ロック画面に写真を設定する》

・写真を設定すると、以前設定した画像が右端から消えていきます。(最大5枚まで設定が残ります)

対応:テキストP21に注意を記載していますので、合わせて確認いただくようご指導ください。

## 《ロック画面でスライドショーを再生する》

オンにしてもスライドショーが再生されない場合があります。

対応:「ロック」→「サインイン」し直して、再生されないかお試しください。

#### 《電源の設定》

・スリープから復旧する場合、スペースキーでは戻らない場合があります。

対応:「マウスの左クリック」などの操作を行い、スリープから復旧してください。

#### 《ピクチャパスワードの設定》

- ・以前に選択した画像が表示された場合は、パスワード入力後、画面の左に表示される文言が変わります。 テキスト P23 操作④のあと、右図の画面が表示されます。
  - 対応:「別の画像を選ぶ」をクリックして操作を進めてください

# これでよろしいですか? 画機を相違の位置まで1990にください。 この病意をおう 預の消費を推測

#### ◆第6回「圧縮フォルダーをマスターしよう」

## ≪画面を記録する≫

・映像で「プリントスクリーン」キーの説明をする際、「PrtSc<u>n</u>(エヌ)」を「PrtSc<u>r</u>(アール)」と 言っています。

対応:受講生より質問があった場合、テキストの「PrtScn」が正しいとお伝えください。

## ◆第7回「アプリの管理をマスターしよう」

## 《アプリのインストール》

「簡単脳活」のインストール時に表示される「バージョンの競合」についての補足
 インストールしたコンピュータで使用している共通プログラム(DLL)が、「簡単脳活」で想定している
 バージョンと異なる場合に表示されます。(そのため、ご自宅では表示内容が異なる場合があります。)
 現在のコンピュータの状況を保持するため「現在のファイルを保持しますか?」で「はい」を選択します。

# ◆第10回「大事なデータをバックアップしよう」

# «記録媒体の種類と特徴»

- 「BD が DVD の 7 倍程度の容量」と説明されていますが、2 層などを除けば、
  通常 DVD が 4.7 GB (PC 上 約 4.3 GB)、BD が 25 GB (PC 上 約 23 GB) なので、
  5 倍程度が正しいです。
  - → 映像にあわせて、テキストはそのまま記載しています。適宜補足お願いします。

# <ディスクにバックアップする>

- ・「共有タブ」から「ディスクに書き込む」をクリックする操作(テキスト手順③) 映像ではトレイを手動で開けていますが、教室受講機では自動的に開きます。
- ・データの書き込み後、映像ではファイル名が表示されていませんが、表示される場合もあります。
- 「管理タブ」→「取り出す」をクリックしてから、トレイが開くまで時間がかかる場合があります。
- ・トレイを閉めた後、ドライブのウィンドウが自動的に開かない場合があります。

# «OneDrive とは»

- OneDrive の無料利用時の使用容量は15GBですが、キャンペーンなどで基本容量が追加されることがあります。
- ・削除したデータがごみ箱に入らない場合があります。
- ・映像では「Documents」フォルダーが表示されていますが、機器によって表示されない場合があります。

以上